# **INDONESIAN LEGISLATION**

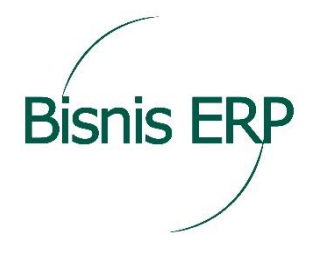

## User Guidance of Tax Module

PT. BISNIS ERP MANDIRI 2019

### Contents

| Overview   | Of Indonesian Tax                                 |
|------------|---------------------------------------------------|
| Introducti | on2                                               |
| Pre – Requ | uisites2                                          |
| Step 1     | : Creation Of VAT Tax Rates2                      |
| Step 2     | : Creation Of Supplier5                           |
| Step 3     | : Creation Of Customer6                           |
| Step 4     | : Creation Of Product8                            |
| Step 5     | : Creation Of Tax Number9                         |
| Process F  | low VAT Out11                                     |
| Step 1     | : Creating Sales Order11                          |
| Step 2     | : Creating Delivery11                             |
| Step 3     | : Creating Sales Invoice11                        |
| Step 4     | : Assign Tax Number (VAT In) Into Sales Invoice11 |
| Step 5     | : View, Cancel or Delete Assigned Tax Number13    |
| Process F  | low Prepayment Vat Out19                          |
| Step 1     | : Creating Sales Order19                          |
| Step 2     | : Creating Prepayment21                           |
| Step 3     | : Assign Prepayment Tax Number (VAT In)22         |
| Step 4 :   | View, Cancel, or Delete Assigned Tax Number24     |
| Process F  | low VAT In15                                      |
| Step 1     | : Creating Purchase Order15                       |
| Step 2     | : Creating Receipt15                              |
| Step 3     | : Creating Purchase Invoice15                     |
| Step 4     | : Assign Tax Number (VAT In)15                    |
| Process F  | low Prepayment Vat In27                           |
| Step 1     | : Creating Purchase Order27                       |
| Step 2     | : Creating Prepayment                             |
| Step 2     | : Assigning Prepayment Tax Number (VAT Out)29     |
| Export Ta  | x Data16                                          |
| Step 1 :   | Export VAT In and Prepayment VAT In Data16        |
| Step 2 :   | Export VAT Out and Prepayment VAT Out Data17      |

### **Overview Of Indonesian Tax**

Taxes are compulsory contributions to the state owed by private persons or entities/organization that are enforceable under the Government regulation. In Indonesia there are 2 types of Tax, Central Tax and Local Tax. Central Tax are managed by Directorate General Of Taxes.

One of taxes that managed by Directorate General Of Taxes is VAT (Value Added Tax). VAT is a tax levied on the consumption of taxable goods or taxable services in customs area (in the region of Indonesia). Private person, company or government that consumes taxable goods or taxable services subject to VAT. Basically, any goods and services are taxable goods or taxable services, unless otherwise stipulated by the VAT Act.

So every organization or company that involving taxable goods or service should pay VAT Tax Liabilities to government. As a proof of paying Tax Liabilities, the organization must assign tax number in every transaction that involving taxable goods. After that, organization or company should report these transaction with tax number to the Directorate General Of Taxes through E-SPT system that provided by government. E-SPT would generate a document called E-Faktur as proof of satisfaction tax.

### Introduction

This document is purpose to explain how to manage VAT Tax for goods with Indonesian VAT Tax PPN (Pajak Pertambahan Nilai) using Indonesia Tax Module that we have created. We have use Indonesian Legislation for activate Tax Module in system.

### Pre – Requisites

Before we use Indonesian Tax Legislation , we should do several setup of Indonesian Tax Legislation. Here the steps that we should pass.

### Step 1 : Creation Of VAT Tax Rates

As shown below, we should create VAT (Value Added Tax) Rates for Indonesian VAT called PPN (Pajak Pertambahan Nilai). VAT PPN has 10% Rates.

Use function GESTVB (Bp Tax Rule) through Common Data > Common Tables > Taxes
 > BP Tax Rule to create Tax Rule which will be assign to Supplier or Customer.

| All $ ightarrow$ Common data $ ightarrow$ Common tables $ ightarrow$ Taxes |                              |                   | SAGE • | •        |
|----------------------------------------------------------------------------|------------------------------|-------------------|--------|----------|
| T↑↑↓↓ BP tax rule                                                          |                              | Cancel Legal data | Сору   | :        |
| BP TAX RULE                                                                |                              |                   | × >    | K        |
| Tax rule<br>PPN Q. : Legislation<br>→ USA Q. :<br>USA                      | Active                       |                   |        |          |
| Description *<br>Pajak Pertambahan Nilai                                   | Short description * PPN      |                   |        | ľ        |
| Company group<br>→ Q ⋮                                                     |                              |                   |        | <b>1</b> |
| Tax code Sales class                                                       | Rule type Type<br>Normal • 0 |                   | A      |          |

• Use function **GESTVI** (Tax Level) through *Common Data > Common Tables > Taxes > Tax Level* to create standard Tax Level which will be assign to Product.

| All > Common data > Common tabl | les 🖒 Taxes                                                                                                    |                                                                                                    |                                                                                                    | SAG                                                                                                    | GE 🔹                                                |
|---------------------------------|----------------------------------------------------------------------------------------------------|----------------------------------------------------------------------------------------------------|----------------------------------------------------------------------------------------------------|----------------------------------------------------------------------------------------------------|-----------------------------------------------------|
| ↑ ↑ ↓ ↓ Tax level               |                                                                                                    |                                                                                                    | Cancel                                                                                                    | Сору                                                                                                    | ]:                                                  |
| TAX LEVELS                      |                                                                                                    |                                                                                                    |                                                                                                    | ~                                                                                                    | ×                                                   |
| Tax level *                     | PPN Q. :                                                                                                    |                                                                                                    |                                                                                                    |                                                                                                    | ÷                                                   |
| Legislation                     | → USA Q :<br>USA                                                                                                    | •                                                                                                    |                                                                                                    |                                                                                                    | ~                                                   |
| Active                          |                                                                                                    |                                                                                                    |                                                                                                    |                                                                                                    | Ô                                                   |
| Description *                   | PPN                                                                                                    |                                                                                                    | *                                                                                                    |                                                                                                    | -                                                   |
| Short description *             | PPN                                                                                                    |                                                                                                    |                                                                                                    |                                                                                                    |                                                     |
| Company group                   | →  Q:                                                                                                    |                                                                                                    |                                                                                                    |                                                                                                    |                                                     |
|                                 | All > Common data > Common tab<br>T  Common tab<br>TAX LEVELS<br>TAX LEVELS<br>Tax level *<br>Legislation<br>Active<br>Description *<br>Short description * | All > Common data > Common tables > Taxes<br>T ↑ ↓ ↓ Tax level<br>TAX LEVELS<br>Tax level * PPN Q :<br>Legislation → USA Q :<br>Legislation ♥ PPN<br>Short description * PPN<br>Company group → Q : | All > Common data > Common tables > Taxes<br>TAX LEVELS<br>TAX LEVELS<br>Legislation → USA Q :<br>Legislation → USA Q :<br>Description * PPN<br>Short description * PPN :<br>Company group → Q : | All > Common data > Common tables > Taxes         T ↑ ↓ Tax level         Cancel         TAX LEVELS         Image: Image: Ima | All > Common data > Common tables > Taxes       SAC |

 Use function GESTVT (Tax Rates) through Common Data > Common Tables > Taxes > Tax Rates to create rate of VAT Tax. Put 10% rates for PPN Tax Rates with VAT Type on debit.

| > Common data > Common tables > Taxes                                                                                                    | s                      |
|----------------------------------------------------------------------------------------------------|------------------------|
| ↑ ↓ ↓ Tax rates                                                                                                    | Cancel Copy Legal data |
| FAX CODES                                                                                                    | ~                      |
| iax * Legislation Description * Short description * Company of PPN Q I → USA Q I Pajak Pertambahan Nilai I PPN I → Pajak Pertambahan Nilai I PPN I → Pajak Pertambahan Nilai I | group<br>Q :           |
| Tax type * VAT •                                                                                                    |                        |
| Subject to tax                                                                                                    |                        |
| VAT type                                                                                                    |                        |
| Tax rule PPN Q :                                                                                                    |                        |
| Accounting code PPN Q :<br>Pajek Pertambahan Nilai                                                                                                    |                        |
| Formula $\rightarrow$ Q :                                                                                                    |                        |
| Amount no. No                                                                                                    |                        |
| Legal mention                                                                                                    |                        |
| E Q. 2 <sup>8</sup>                                                                                                    |                        |
| Company Start date Rate Ex. Deductible % Threshold                                                                                                    |                        |
| 1 : Q. : 01/01/19 10.000000 0.00                                                                                                    |                        |
|                                                                                                    |                        |

 Use function GESTVC (Tax Determination) through Common Data > Common Tables > Taxes > Tax Determination to link Tax Rule, Tax Level and Tax Rate. Assign Tax rule, Tax Level and Tax Rate that we have created before into BP Tax Rule, Product Tax Level and Tax field.

|   | All > Common data > Common tables > Ta: | (es                                                               |     | SAGE 💌      |
|---|-----------------------------------------|-------------------------------------------------------------------|-----|-------------|
|   | Tax determinati ⊥                       | on                                                                |     | Cancel Copy |
|   | TAX DETERMINATION                       |                                                                   |     | ✓ ÎX        |
|   | Tax determination code *                | Legislation                                                       |     | +           |
|   | FEN                                     | USA USA                                                           |     |             |
|   | Description *                           | Short description *                                               |     |             |
|   | Pajak Pertambahan Nilain                | PPN .                                                             |     | ê           |
|   | Company group                           |                                                                   |     |             |
|   | → Q i                                   |                                                                   |     |             |
|   | Tax type *<br>VAT *                     | BP tax rule Product tax level PPN Q : Pajak Pertambahan Nilai PPN | . : | •           |
| • | Q :                                     |                                                                   | Ψ   | <u>q:</u>   |
|   | ○ And                                   |                                                                   |     |             |
|   | O Or                                    |                                                                   |     |             |
|   |                                         |                                                                   |     |             |
|   | Q. :                                    |                                                                   | ·   | Q. :        |
|   |                                         |                                                                   |     |             |
|   | O And                                   |                                                                   |     |             |
|   |                                         |                                                                   |     |             |
|   | Q. :                                    |                                                                   | -   | 9.1         |
|   |                                         |                                                                   |     | <b>T</b>    |

| All > Common (                   | data > Common tai | bles 🗦 Taxes |               |       |      | SAGE 🔻      |
|----------------------------------|-------------------|--------------|---------------|-------|------|-------------|
| <u>↓</u> ↓↑↑                     | Tax deterr        | nination     |               |       |      | Cancel Copy |
|                                  | Q, :              |              |               | •     | Q. I | ^ (X<br>+   |
| <ul><li>And</li><li>Or</li></ul> |                   |              |               |       |      |             |
|                                  | Q. :              |              |               | <br>• | Q. : | -           |
| <ul><li>And</li><li>Or</li></ul> |                   |              |               |       |      |             |
|                                  | Q. :              |              |               | •     | Q. : |             |
| <ul><li>And</li><li>Or</li></ul> |                   |              |               |       |      |             |
|                                  | Q:                |              |               | •     | Q. : |             |
| Formula<br>Tax *<br>PPN          | Q :               |              | Total formula |       |      |             |
|                                  |                   |              |               |       |      |             |

### Step 2 : Creation Of Supplier

Supplier is the Business Partner who supplies goods or material for our company. We should assign PPN Tax into Supplier for VAT In Transaction.

As shown below, use **GESBPS** (Supplier) function through *Common Data* > *BPS* > *Supplier* to create Supplier.

| All > Common data > BPs        |                                               | SAGE 🔻                     |
|--------------------------------|-----------------------------------------------|----------------------------|
| ⊼ ↑ ↓                          |                                               | Cancel Pur. price Products |
| DIDENTITY ADDRESSES COMMERCIAL | MANAGEMENT FINANCIAL RANKING BANK ID CONTACTS |                            |
| â                              |                                               | × 🖌 🔶 📩                    |
| Category ☞ Active → SIT Q :    | Supplier<br>NA012 Q I Bike & Toy Products     |                            |
| Inter-site suppliers           |                                               |                            |

### **Identity Tab**

On this tab, we should pay attention on Site Tax ID No. For Indonesian Tax, we should fill this field with format number given by Government. The purpose of this field is to upload tax data from this system into E-SPT (Indonesian Government Tax System) successfully.

| r ↓                                   | er                                         |                  |                   |                       |                         | Cancel                | Pur. price | Products |
|---------------------------------------|--------------------------------------------|------------------|-------------------|-----------------------|-------------------------|-----------------------|------------|----------|
|                                       | DDRESSES COMMERCIAL                        | MANAGEMENT       | FINANCIAL RANKING | BANK ID CONTACTS      |                         |                       |            | ~        |
| Short description<br>NA Bike          | Acronym                                    |                  |                   | Country<br>→ US Q :   | Language ★<br>→ ENG Q : | Currency ★<br>→ USD Q |            |          |
| Company name 1<br>Bike & Toy Products |                                            |                  |                   | Site tax ID no.       | SIC co                  | de                    |            |          |
| Company name 2                        |                                            |                  |                   | REX number            |                         |                       |            |          |
| Physical person                       | □ Ma                                       | iling prohibited |                   | EU VAT no.            |                         |                       |            |          |
|                                       |                                            |                  |                   | C EU VAT ID validatio | n 🗆 Verified            |                       |            |          |
| NTERSITES                             |                                            |                  |                   |                       |                         |                       |            |          |
| ☑ Intersite                           | Site<br>→ NA012 Q :<br>Bike & Toy Products |                  |                   |                       |                         |                       |            |          |
| ROLES                                 |                                            |                  |                   |                       |                         |                       |            |          |
| Customer                              | Sales rep                                  | Prospect         | 🐨 Supplier        | Miscellaneous BF      |                         | Service supplier      |            |          |
|                                       |                                            |                  |                   |                       |                         |                       |            |          |

#### <u>Addresses Tab</u>

On this tab, we should assign at least one address. This is for uploading tax data into E-SPT system purpose.

|   | All > Common data > BPs                                   |                    | SAGE 🔻                     |
|---|-----------------------------------------------------------|--------------------|----------------------------|
|   | T ↑ ↓ ↓ Supplier                                          |                    | Cancel Pur. price Products |
| _ | DENTITY ADDRESSES COMMERCIAL MANAGEMENT FINANCIAL RANKING | G BANK ID CONTACTS |                            |
|   | ADDRESSES                                                 |                    | ~ <sup>^</sup> ×           |
|   | : Q                                                       | TELEPHONE          |                            |
|   | **                                                        | Landline           |                            |
|   | Addr                                                      | Fax                |                            |
|   | 2                                                         | Tollfree           |                            |
|   | 4 <b>&gt;</b>                                             | Other              |                            |
|   | DETAIL                                                    | M-kil-             |                            |
|   |                                                           | Mobile             |                            |
| ( |                                                           | EMAIL              |                            |
|   | Description Corporate                                     | Email              | Q. :                       |
|   | Country → US Q ↓<br>United States of America              | Other email 2      | Q. :                       |
|   | Description United States of America                      | Other email 3      | Q :                        |
|   | Address 1 6512 Irvine Center Drive                        | Other email 4      | Q. :                       |
|   | Address 2                                                 | Other email F      | 0                          |
|   | Addrase 3                                                 |                    | <u> </u>                   |
|   | Address 9                                                 |                    |                            |

#### <u>Financial Tab</u>

Assign BP Tax Rule that we have created before on financial tab of Supplier like picture below.

| > Common data > BPs                |                                                      |               |           |         |        |       |        |             |              |        |             | SA       | GE 🔻 |
|------------------------------------|------------------------------------------------------|---------------|-----------|---------|--------|-------|--------|-------------|--------------|--------|-------------|----------|------|
| ↑↓ <u>↓</u> Supplie                | er                                                   |               |           |         |        |       |        |             |              | Cancel | Pur. price  | Products | :    |
|                                    | ORESSES COMMERCIAL                                   | MANAGEMENT    | FINANCIAL | RANKING | BANK   | ID    | CON    | TACTS       |              |        |             |          |      |
| NA012                              | Q : NA012                                            |               | Q !       |         |        |       | Di     | Description | Dimension    |        | Description |          |      |
| Accounting code                    | Account structure                                    | Murano distri | bution    |         | 1      | -     | CCT    | Cost Center |              | Q.     |             |          | 1    |
| GROUP Q                            | → Q; :                                               | $\rightarrow$ | Q :       |         | 2      | - 1   | SC1    | Sector 1    |              | Q. i   |             |          | 12   |
| DAS2                               |                                                      |               |           |         | 3      | -     | SC2    | Sector 2    |              | Q i    |             |          |      |
| C DRUZ                             |                                                      |               |           |         | 4      | 1     | PRJ    | Project     |              | q i    |             |          | 1    |
| 281.5                              | Service supplier code                                |               |           |         | 5      |       | PRO    | Product     |              | Q I    |             |          |      |
|                                    |                                                      |               |           |         | 6      |       |        |             |              | Q I    |             |          | 1.6  |
| 1099 form                          | 1099 box                                             |               |           |         |        |       |        |             |              |        |             |          |      |
| None                               |                                                      |               |           |         | RETEN  |       | 1S     |             |              |        |             |          |      |
| PAYMENT                            |                                                      |               |           |         | :      | 0     |        |             | κ            |        |             |          | 1    |
| Payment term *                     | Sattlement d                                         | iscount       |           |         | i.     |       | Retent | ion code    | Description  |        |             |          |      |
| CH30NET<br>30 Days                 | Q :                                                  | Q :           |           |         | 1      | ÷     |        | Q I         |              |        |             |          |      |
| Payment bank                       | Expense allocation                                   |               |           |         |        |       |        |             |              |        |             |          | ł.   |
| → Q:                               | → Q:                                                 |               |           |         | WITH   | HOLD  | ING 1  | АХ          |              |        |             |          |      |
|                                    |                                                      |               |           |         | Allowa | nce r | ate    |             |              |        |             |          |      |
| TAXES                              |                                                      |               |           |         |        |       | 0      | .00         |              |        |             |          |      |
| Tax rule *                         | Amount type                                          |               |           |         |        | ~     |        |             |              | ,      |             |          |      |
| PPN 🔍 :<br>Pajak Pertambahan Nilai | <ul> <li>Exclude tax</li> <li>Include tax</li> </ul> |               |           |         | :      | ц.    |        |             |              | ×      |             |          |      |
|                                    |                                                      |               |           |         |        |       | Name   | of partner  | Partner held |        |             |          |      |
|                                    |                                                      |               |           |         | 1      |       |        |             |              |        |             |          |      |
|                                    |                                                      |               |           |         |        |       |        |             |              |        |             |          |      |

### Step 3 : Creation Of Customer

Customer is the Business Partner who buys goods or material from our company. We should assign PPN Tax into Customer for VAT Out Transaction.

As shown below, use **GESBPC** (Customer) function through *Common Data* > *BPS* > *Customer* to create Customer.

| All | Common data > BPs                        |                     |       |                                 |                    |       | SAG | E 💌 |
|-----|------------------------------------------|---------------------|-------|---------------------------------|--------------------|-------|-----|-----|
| ₹   | ↑↓ <u>↓</u> Customer                     |                     |       |                                 | Cancel Price lists | Produ | cts | :   |
| 1   | D IDENTITY ADDRESSES COMMERCIAL          | MANAGEMENT FINANCIA | AL SH | IP-TO CUSTOMER BANK ID CONTACTS |                    |       |     |     |
|     | ລ                                        |                     |       |                                 | * 4                | e 🗸   | ^   | X   |
| ,   | ategory<br>→ US Q :<br>merican customers | Customer<br>NA009   | Q :   | ABC Industrial                  |                    |       | Ì   | +   |

#### **Identity Tab**

On this tab, we should pay attention on Site Tax ID No. For Indonesian Tax, we should fill this field with format number given by Government. The purpose of this field is to upload tax data from this system into E-SPT (Indonesian Government Tax System) successfully.

| T ↑ ↓ ↓ Customer       Cancel         IDENTITY       ADDRESSES       COMMERCIAL       MANAGEMENT       FINANCIAL       SHIP-TO CUSTOMER       BANK ID       CONTACTS         IDENTITY       IDENTITY       IDENTITY       IDENTITY       IDENTITY       IDENTITY         Short description       Acronym       Country       Language *       Currency *         ABCIndus       ABCIndus       JUS       Q ::       → USD       Q ::       → USD       Q ::         Company name 1       ABC Industrial       Site tax ID no.       Site tax ID no.       Site code       EU VAT no.         ID Physical person       Mailing prohibited       C       EU VAT ID validation       D varified | SA                   |
|----------------------------------------------------------------------------------------------------|----------------------|
| IDENTITY         IDENTITY         Short description       Acronym         ABCIndus       ABCindus         Company name 1         ABC Industrial         Company name 2         Physical person         Mailing prohibited                                                                                                    | Price lists Products |
| IDENTITY         Short description       Acronym         ABCIndus       ABCIndus         Company name 1       United States of America         ABC Industrial       Site tax ID no.         Company name 2       EU VAT no.         Physical person       Mailing prohibited                                                                                                    | ~                    |
| Short description     Acronym     Country     Language *     Currency *       ABCIndus     ABCIndus     → US     Q ::     → ENG     Q ::     → USD     Q ::       Company name 1     ABC Indusrial     Site tax ID no.     SIC code     EU VAT no.       Company name 2     EU VAT no.     EU VAT no.     EU VAT no.                                                                                                    |                      |
| Company name 1     Site tax ID no.     SIC code       ABC Industrial     Site tax ID no.     SIC code       Company name 2     EU VAT no.     EU VAT no.       Physical person     Mailing prohibited     Co. EU VAT ID validation     Vacified                                                                                                    | :                    |
| Company name 2 EU VAT no.                                                                                                    |                      |
| Physical person     Mailing prohibited     C EU VAT ID validation     Verified                                                                                                    |                      |
|                                                                                                    |                      |
| NTERSITES                                                                                                    |                      |
| Intersite Site                                                                                                    |                      |
| ROLES                                                                                                    |                      |
| -<br>S Customer Sales rep Prospect S Supplier Miscellaneous BP Service supplier                                                                                                    |                      |
| Carrier Service caller                                                                                                    |                      |

#### Addresses Tab

On this tab, we should assign at least one address. This is for uploading tax data into E-SPT system purpose.

| All > Common data > BPs                                |                                  | SAGE 🔻                             |
|--------------------------------------------------------|----------------------------------|------------------------------------|
| ⊼ ↑ ↓ Ł Customer                                       |                                  | Cancel Price lists Products        |
| C IDENTITY ADDRESSES COMMERCIAL MANAGEMENT FINANCIAL S | HIP-TO CUSTOMER BANK ID CONTACTS |                                    |
| ADDRESSES                                              |                                  | ✓ ÎX                               |
| ADDRESSES                                              | TELEPHONE                        | <b>H</b>                           |
| i Q, μ <sup>*</sup>                                    | Landline 7                       | 70-813-9200                        |
| Addre_                                                 | Fax 7                            | 70-813-9201                        |
| 1 E CORP                                               | Tallfron                         |                                    |
| 2 ;                                                    | Ionnee                           |                                    |
| DETAIL                                                 | Other                            |                                    |
| Address code CORP                                      | Mobile                           |                                    |
| Description Comparts                                   | EMAIL                            |                                    |
|                                                        | Email a                          | lain.demartindevivies@sage.com Q 🗄 |
| Country United States of America                       | Other email 2                    | Q. :                               |
| Description United States of America                   | Other email 3                    | Q. :                               |
| Address 1 4205 River Green Parkway                     | Other email 4                    | 0.1                                |
| Address 2                                              |                                  | 0:                                 |
| Address 3                                              | Other email 5                    | <u> </u>                           |

#### <u>Financial Tab</u>

Assign BP Tax Rule that we have created before on financial tab of Supplier like picture below.

| All > Common data > I                | BPs                 |                 |                |           |                  |                |                    |                       |        |             |        | SAG | E 💌 |
|--------------------------------------|---------------------|-----------------|----------------|-----------|------------------|----------------|--------------------|-----------------------|--------|-------------|--------|-----|-----|
| ⊼ ↑ ↓ <u>↓</u> Cust                  | tomer               |                 |                |           |                  |                |                    |                       | Cancel | Price lists | Produc | cts | :   |
| D IDENTITY                           | ADDRESSES           | COMMERCIAL      | MANAGEMENT     | FINANCIAL | SHIP-TO CUSTOMER | BANK ID        | CONTACTS           |                       |        |             |        |     |     |
| FINANCIAL                            |                     |                 |                |           |                  |                |                    |                       |        |             | ~      | ^   | X   |
| BPS                                  |                     |                 |                |           |                  |                |                    |                       |        |             |        |     | +   |
| Bill-to customer<br>NA009            | Q,                  | Address<br>CORP | Q :            |           | Group o<br>NA009 | ustomer        | Q :                | Risk custome<br>NA009 | r      | Q, :        |        |     |     |
| Pay-by customer<br>NA009             | Q                   | Address<br>CORP | Q. :           |           | Accoun<br>LOCAL  | ting code<br>Q | Account struc<br>→ | ture<br>Q, :          |        |             |        |     | 1   |
| Factor<br>→                          | Q                   | 0<br>0<br>0     |                |           |                  |                |                    |                       |        |             |        |     |     |
| TAXES                                |                     |                 |                |           |                  |                |                    |                       |        |             |        |     |     |
| Tax rule * PPN Q                     | Exemption<br>654123 | n no.           | Subject to tax |           |                  |                |                    |                       |        |             |        | ł   |     |
| PAYMENT                              |                     |                 |                |           |                  |                |                    |                       |        |             |        |     |     |
| Payment term *<br>CH30NET<br>30 Days | Q                   |                 |                |           |                  |                |                    |                       |        |             |        |     |     |

### Step 4 : Creation Of Product

Product is the item that our company buy or sell. It can contain raw material, material or service. Indonesian PPN (Pajak Pertambahan Nilai) is Tax for product material, not for service. So we should create a material product.

### Step 5 : Creation Of Tax Number

We have added new function called **GESTXN** (Tax Number). It purpose to setup tax number range from E-NOFA (Elektronik Nomor Seri Faktur Pajak). E-NOFA is an electronic letter given by Government containing tax number range that we can use for VAT Out Transaction. E-NOFA is given to Company or Organization which has Tax ID.

As shown below, the example of E-NOFA that given by Government.

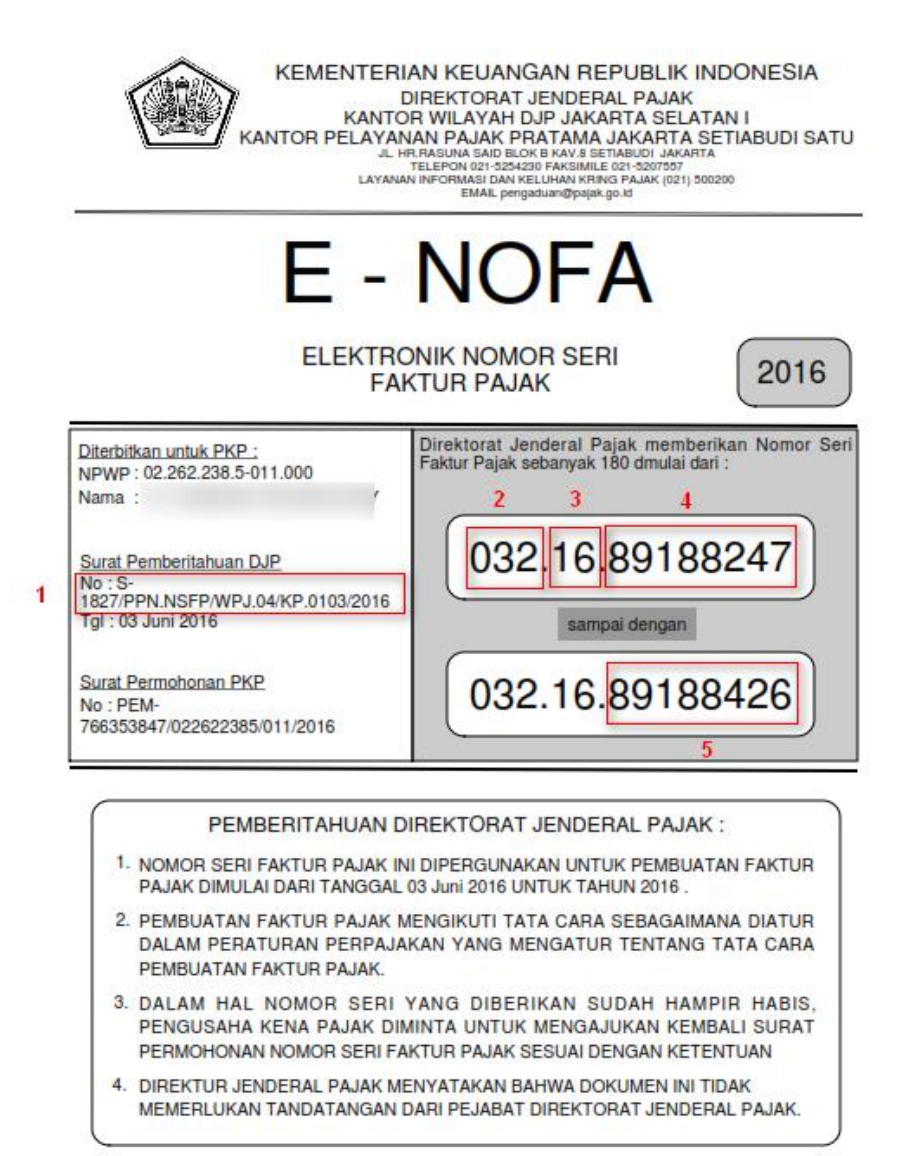

Notes :

Number 1 : Letter number

**Number 2** : Sequence code. Sequence code between start number of tax and end number of tax always same.

Number 3 : Start number of Tax

Number 4 : End number of Tax

|                     |                          |                                  |               | 0              |              |                  |
|---------------------|--------------------------|----------------------------------|---------------|----------------|--------------|------------------|
| sage x3 🛗           |                          | Super administrator Super        | administrator | EMV12/SEED (?) | ☆ 🗸 🥥        | a x              |
|                     |                          | Hello, what are you looking for? |               |                |              |                  |
|                     | tax number               | 1of2 🌱 🔨                         | ×             |                | Collaps      | e all Expand all |
| Administration >    | EDI Intrastat generation | EDI tracking documents           |               |                |              |                  |
| Development >       |                          | EDI setup query                  |               |                |              |                  |
| Setup >             |                          |                                  |               |                |              |                  |
| Common data >       | ∧ EDI Setup              |                                  |               | ▲ Associations |              |                  |
| Customer relation > | EDI Partners             | EDI Message Mapping              |               | EDI partner    | s / company  |                  |
| Projects >          | EDI Categories           | EDI Sequential file              |               | EDI partner    | s / site     |                  |
| Purchasing >        | EDI Protocols            | EDI upload XSD file              |               | EDI partner    | s / BP       |                  |
| Sales >             |                          | EDI XML files                    |               | EDI flows b    | y BP/company |                  |
| Stock >             |                          | EDI Flow                         |               |                |              |                  |
| Manufacturing >     | ▲ Center of Excellence   |                                  |               |                |              |                  |
| Change Control >    | △ Demo tools             |                                  |               |                |              |                  |
| Non-conformances    | Tool images ★            | Entry transaction mass update 🔺  |               |                |              |                  |
| Costing >           |                          |                                  |               |                |              |                  |
| Financials >        | ▲ Indonesia Tax          |                                  |               |                |              |                  |
|                     |                          |                                  |               |                |              |                  |
| Declarations        | A Tax Number             | ↑ Tax Invoice                    |               |                |              |                  |
| Deciarations        | Tax Number               | Tax Inquiry                      |               |                |              |                  |
| Operating budgets > |                          | Tax Invoices                     |               |                |              |                  |
| Fived seeate S      |                          |                                  |               |                |              |                  |

We can access this function through *Indonesia Tax > Tax Number > Tax Number* 

- Create New Record using *New*.
- Active check box indicates which Letter Number that we use currently. If checkbox is checked, it means this Letter Number is using for transaction.
- On letter Block, fill <u>Letter Number</u> field with Letter Number (**Number 1**) from E-NOFA and fill <u>Letter Date</u> with date of E-NOFA.
- In Sequence Block, enter this information :
  - Sequence Code : Number 2 from E-NOFA
  - Year Code : **Number 3** from E-NOFA
  - Start number : **Number 4** from E-NOFA
  - Last Number : **Number 5** from E-NOFA

Remaining Number indicating total of tax number that we can use, and Used number indicating total tax number already used.

• After that, klik button *Create* to finish the step.

| All > Indonesia Tax > Tax Ir | ndonesia 🗦 Tax Number    |              |                     |            |                      |                            |             |   | Defaul | lt 💌   |
|------------------------------|--------------------------|--------------|---------------------|------------|----------------------|----------------------------|-------------|---|--------|--------|
| ⊼ ↑↓                         | ımber                    |              |                     |            |                      |                            |             |   | Cancel | :      |
| HISTORY                      |                          |              |                     |            |                      |                            |             |   | ~      | ×      |
| ACTIVATE                     |                          |              |                     |            |                      |                            |             |   |        | +      |
| S Active                     |                          |              |                     |            |                      |                            |             |   |        |        |
|                              |                          |              |                     |            |                      |                            |             |   |        | $\sim$ |
| Letter                       |                          |              |                     |            |                      |                            |             |   |        | â      |
| Letter Number *<br>16042019  |                          |              | Letter Date *       | <b>611</b> |                      |                            |             |   |        | -      |
| 10012015                     |                          |              |                     |            |                      |                            |             |   |        | Ø      |
| NUMBER                       |                          |              |                     |            |                      |                            |             |   |        |        |
| Sequence Code * 010          | Year Code <b>*</b><br>19 | Start<br>059 | t Number *<br>55521 | Las<br>06  | t Number *<br>789123 | Remaining Number<br>833603 | Used Number | 0 |        |        |

### **Process Flow VAT Out**

### Step 1 : Creating Sales Order

First of all, we should create a Sales Order that use Customer and Product assigned PPN Tax Rule and Tax Level. Use **GESSOH** (Order) function through Sales  $\rightarrow$  Orders  $\rightarrow$  Orders.

### Step 2 : Creating Delivery

After we create the sales order, then we need to create Delivery Order by picking Sales Order document on the left panel of Delivery Screen.

Use function **GESSDH** (Deliveries) function through Sales  $\rightarrow$  Deliveries

Create and Validate the Delivery document to go to the next step.

### Step 3 : Creating Sales Invoice

Once delivery document has been created, we should go to the next step that is Creating Sales Invoice. We can create Sales invoice by picking Validated Delivery Document from left list of Sales Invoice Screen.

Go to Sales  $\rightarrow$  Invoices  $\rightarrow$  Invoices and click on **GESSIH** (Invoices) function.

Be ensure when we create Sales Invoice Document, Tax Rule PPN and Tax Level PPN have been assigned on document.

After Sales Invoice is created, don't forget to post the Sales Invoice using **Post** button.

### Step 4 : Assign Tax Number (VAT Out) Into Sales Invoice

We have created new function called **CONSTAX** (Tax Invoice Inquiry) for assigning Tax Number that we've already setup through **GESTAXN** (Tax Number) into Sales Invoice Document.

As shown below, we can access the function through *Indonesia Tax*  $\rightarrow$  *Tax Invoice*  $\rightarrow$  *Tax Inquiry*.

| sage x3 🛗          |                              | Super administrator Su           | iper administrator EM | V12 / SEED ? 🖒   | . 0     | Q X              |
|--------------------|------------------------------|----------------------------------|-----------------------|------------------|---------|------------------|
|                    |                              | Hello, what are you looking for? |                       |                  |         |                  |
|                    | tax inquiry                  | 1 of 2 🗙 🗸                       | ×                     |                  | Collaps | e all Expand all |
| Administration     | > EDI Intrastat generation   | EDI tracking documents           |                       |                  |         |                  |
| Development        |                              | EDI setup query                  |                       |                  |         |                  |
| Setup              | > CEDI Setup                 |                                  |                       |                  |         |                  |
| Common data        | > A EDI setup                | ∧ Flow definition                |                       | Associations     |         |                  |
| Customer relation  | > EDI Partners               | EDI Message Mapping              |                       | EDI partners / c | ompany  |                  |
| Projects           | > EDI Categories             | EDI Sequential file              |                       | EDI partners / s | te      |                  |
| Purchasing         | > EDI Protocols              | EDI upload XSD file              |                       | EDI partners / B |         |                  |
| Sales              |                              | EDI XML files                    |                       | EDI flows by BP  | company |                  |
| Stock              | >                            | EDI Flow                         |                       |                  |         |                  |
| Manufacturing      | > ^ Center of Excellence     |                                  |                       |                  |         |                  |
| Change Control     | >                            |                                  |                       |                  |         |                  |
| Non-conformances   | > Tool images ★              | Entry transaction mass update 🔺  |                       |                  |         |                  |
| Costing            | > A ladaratis Tax            |                                  |                       |                  | -       |                  |
| Financials         | > Indonesia Tax              |                                  |                       |                  |         |                  |
| A/P-A/R accounting | Tax Indonesia     Tax Number | A Text Invalian                  |                       |                  |         |                  |
| Declarations       | > Tax Number                 | Tax Invice                       |                       |                  |         |                  |
| Operating budgets  |                              | Tax Invoices                     |                       |                  |         |                  |
|                    |                              |                                  |                       |                  |         |                  |

The screen header information is used to specify selection criteria for search list of Invoice document which want to assigned with tax number.

| All 🗧 Indonesia Tax 🍃 Tax Indonesi | sia > Tax Invoice |                                                                                                    |          | Defa | ault 💌 |
|------------------------------------|-------------------|----------------------------------------------------------------------------------------------------|----------|------|--------|
| Tr ↓ ↓ Invoice ind                 | quiry             | Search                                                                                                    | Criteria | Back | :      |
| â                                  |                   |                                                                                                    | × #      | ۰ ۷  | ×      |
| SELECTION                          |                   |                                                                                                    |          |      |        |
| Company Sale<br>→   Q, ⋮ →         | les site<br>Q     | Customer         Start date ★         End date ★           Q. i.         02/01/19         首 i:         04/30/19         首 i: |          |      | -      |
| CURRENCIES                         | l                 |                                                                                                    |          |      |        |
| Company Fold                       | lder<br>IR<br>RO  |                                                                                                    |          |      |        |
| INVOICE CATEGORY                   |                   |                                                                                                    |          |      |        |
| S Invoice                          |                   |                                                                                                    |          |      |        |
| STATUS                             |                   |                                                                                                    |          |      |        |
| Posted PKF                         | P<br>(P 🔻         | S Tax Number                                                                                                    |          |      |        |

- **Company** : The company is automatically loaded with the company of the user's default sale site. It remains modifiable and it can be forced to empty to view the invoices of all the companies. In that case, the site is automatically forced to empty.
- Sales site : It is the sale site. This site is automatically loaded with the user's default sales site. It can be forced to empty. In that case, the inquiry will deal with all the company's invoices.
- **Customer** : When accessing the inquiry from a customer record, the customer code is loaded with the customer code of the record being viewed. Otherwise the customer code is not entered. If no customer is mentioned, the inquiry will relate to all the customers of the folder.
- **Start date** : The start date is used to filter the invoices whose invoice date is included within this interval.
- **End Date** : The end date is used to filter the invoices whose invoice date is included within this interval.

- **PKP** : This is to filter document Invoice which from Customer with NPWP (Tax ID) number or without NPWP (Tax ID) number.
- **Tax Number** : When this check box is checked, you will see list of Invoice which already have tax number.
  - **On Section Detail**, you will see list of Invoice which will to be assigned with Tax Number.
  - Tick the left checkbox on Invoice record to assign tax number. When you tick the checkbox, Tax Number field will filled with tax number from tax number range we already setup automatically.

|   |   |  |                    |                     |          |                  |     |          |               | ×2        |
|---|---|--|--------------------|---------------------|----------|------------------|-----|----------|---------------|-----------|
|   |   |  | Invoice no.        | Fuli Tax Number     | Tax Date | Bill-to customer | РКР | Date     | Delivery Date | Paid Date |
| 1 | ÷ |  | NA0211303INV000027 | 010.010.19-05955521 | 02/28/19 | NA005            |     | 02/28/19 | 02/28/19      | 03/31/19  |
| 2 | ÷ |  |                    |                     | Ê        | )                |     |          |               |           |
|   |   |  |                    |                     |          |                  | 4   |          |               | ŀ         |

Explanation of Tax Number combination shown below :

| Tax Num | ber  |         |  |
|---------|------|---------|--|
| 010.032 | 16-8 | 9188247 |  |
| 123     | 4    | 5       |  |

- 1 : 01 will appear as default number when we tick the checkbox on Tax Number Inquiry, but we can over write this number. This number represent number of transaction type. 01 represent type of taxable transaction and for non-taxable transaction is use 07. We can over write this number.
- 2 : This number is represent the revision of transaction and also we can over write this number.
- 3 : It gets from Sequence Code that we've already setup in Tax Number before.
- 4 : It gets from Year Code that we've already setup in Tax Number before.
- 5 : It gets from Start Number End Number that we've already setup in Tax Number before.
- Tax date will also filled in automatically when you tick the checkbox beside Invoice Number. But you can over write this date.

|     |   | Invoice no.        | Full Tax Number     | Tax Date | Bill-to customer | РКР | Date     | Delivery Date | Paid Date |
|-----|---|--------------------|---------------------|----------|------------------|-----|----------|---------------|-----------|
| :   | Ø | NA0211303INV000027 | 010.010.19-05955521 | 02/28/19 | ma005            |     | 02/28/19 | 02/28/19      | 03/31/19  |
| : : |   |                    |                     |          | <b></b>          |     |          |               |           |

### Step 5 : View, Cancel or Delete Assigned Tax Number

We also have created new function called **GESTIH** (Tax Invoice). This function is use to view all Sales Transaction related with VAT Out that already assigned Tax Number. Beside that,

sometimes Tax Number that already assigned can be wrong. Either because tax number assigned into wrong document or the document is cancelled.

Go to **GESTIH** (Tax Invoice) function through *Indonesia Tax*  $\rightarrow$  *Tax Invoice*  $\rightarrow$  *Tax Invoice* to access the function.

| sage x3 🛗                        |                                     | Super administrator Super admini    | strator EMV12/SEED (?) 🔂 🗸 🥥 🔍 🗙 |
|----------------------------------|-------------------------------------|-------------------------------------|----------------------------------|
|                                  | ir >                                | Hello, what are you looking for?    |                                  |
|                                  | tax invoices                        | 1of1 🗸 🔨 🗙                          | Collapse all Expand all          |
| Administration >                 | EDI Intrastat generation            | EDI tracking documents              |                                  |
| Development >                    |                                     | EDI setup query                     |                                  |
| Setup >                          | ▲ EDI Setup                         |                                     |                                  |
| Customer relation                | ▲ EDI setup<br>EDI Partners         | Flow definition EDI Message Manning | Associations                     |
| Projects >                       | EDI Categories                      | EDI Sequential file                 | EDI partners / site              |
| Purchasing >                     | EDI Protocols ☆                     | EDI upload XSD file                 | EDI partners / BP                |
| Sales >                          |                                     | EDI XML files                       | EDI flows by BP/company          |
| Stock >                          |                                     | EDI Flow                            |                                  |
| Manufacturing > Change Control > | Center of Excellence     Demo tools |                                     |                                  |
| Non-conformances >               | Tool images ★                       | Entry transaction mass update 🔺     |                                  |
| Costing ><br>Financials >        | Indonesia Tax     A Tax Indonesia   |                                     |                                  |
| A/P-A/R accounting               |                                     |                                     |                                  |
| Declarations >                   | Tax Number                          | Tax Inquiry                         |                                  |
| Operating budgets >              |                                     | Tax Invoices                        |                                  |
| Fiver scente S                   |                                     |                                     |                                  |

On the left list, you will see list of tax number which already assign to Invoice document.

| Tax Invoices          | All > Indonesia Tax > Tax Indonesia > Tax Invoice |           |               |                    |                | Default 💌 |
|-----------------------|---------------------------------------------------|-----------|---------------|--------------------|----------------|-----------|
| Type Tax Number Entry | ⊼ ↑ ↓ ⊥ Tax Invoice                               |           |               |                    |                | Cancel    |
| <b>T T T T</b>        | TAX INVOICE                                       |           |               |                    |                | ~ ×       |
|                       | Full Tax Number                                   | Tax Date  | Cancel        | Document no.       | BP             |           |
|                       | 010.010.19-05955521                               | 02/28/19  |               | NA0211303INV000027 | NA005          |           |
|                       | Amount in currency Tax Amount                     | DP Amount | DP Tax Amount | Net Amount         | Net Tax Amount | â         |
|                       | 34,635                                            |           |               | 34,63              | 5              | -         |
|                       |                                                   |           |               |                    |                |           |
|                       |                                                   |           |               |                    |                |           |
|                       |                                                   |           |               |                    |                |           |

There are 2 types of canceling tax number from Invoice document.

 Tick on cancel checkbox if you want to cancel the tax number then click *save*. Cancellation of tax number will block that tax number so you cannot use that number again for another invoice.

| TAX INVOICE                            |            |                      |                  |                                |                       | ~ |
|----------------------------------------|------------|----------------------|------------------|--------------------------------|-----------------------|---|
| Full Tax Number<br>010.010.19-05955521 |            | Tax Date<br>02/28/19 | Cancel Doc<br>NA | cument no.<br>0211303INV000027 | BP<br>NA005           |   |
| Amount in currency<br>34,635           | Tax Amount | DP Amount            | DP Tax Amount    | Net Amount                     | Net Tax Amount 34,635 |   |

2. Delete the record using **Delete** button if you want to delete the tax number. Deleting tax number from this function will allow you to use this tax number again for another invoice.

| All 💈 Indonesia Tax 👌 Tax Indonesia 🗦 Tax Invoice |            |                   |              |                                    |                |        |  |
|---------------------------------------------------|------------|-------------------|--------------|------------------------------------|----------------|--------|--|
| 下↑↓↓ Tax Invo                                     | ice        |                   |              |                                    |                | Cancel |  |
| TAX INVOICE                                       |            |                   |              |                                    |                | ~      |  |
| Full Tax Number<br>010.010.19-05955521            |            | Tax Date 02/28/19 | Cancel       | Document no.<br>NA0211303INV000027 | BP<br>NA005    |        |  |
| Amount in currency                                | Tax Amount | DP Amount         | DP Tax Amoun | t Net Amount                       | Net Tax Amount |        |  |
| 34,635                                            |            |                   |              | 34                                 | 4,635          |        |  |
|                                                   |            |                   |              |                                    |                |        |  |
|                                                   |            |                   |              |                                    |                |        |  |

### Process Flow VAT In

### Step 1 : Creating Purchase Order

First of all, we should create a Purchase Order that use Supplier and Product assigned PPN Tax Rule and Tax Level. Also don't forget to pick material (non-service) product for this transaction. Use **GESPOH** (Order) function through *Purchasing*  $\rightarrow$  *Orders*  $\rightarrow$  *Orders*.

### Step 2 : Creating Receipt

After we create the Purchase Order, we should create receipt document that indicating the goods have been received. Use **GESPTH2** (Receipt) function thourgh *Purchasing*  $\rightarrow$  *Receipts*  $\rightarrow$  *Receipts*. We create receipt documents by picking purchase order document from left list of the screen.

### Step 3 : Creating Purchase Invoice

Once receipt document has been created, we should go to the next step that is Creating Purchasing Invoice. We can create Purchasing invoice by picking Receipt Document from left list of Purchase Invoice Screen.

Go to Purchasing  $\rightarrow$  Invoices  $\rightarrow$  Invoices and click on **GESPIH** (Invoices) function.

Be ensure when we create Purchase Invoice Document, Tax Rule PPN and Tax Level PPN have been assigned on document.

### Step 4 : Assign Tax Number (VAT In)

For assigning purchase tax number (VAT In), we've already added new field **XX3HTXDAT** (Tax Date) and **XX3HTXNUM** (Tax Number) on Purchase Invoice screen, Header block. We should fill these field manually with tax date and tax number that given by Supplier along Invoice purchase they give.

| II > Purchasing > Invoice | s                    |     |                  |                             |                   |          |                   |        |            |   |           | SAG   | E .    |
|---------------------------|----------------------|-----|------------------|-----------------------------|-------------------|----------|-------------------|--------|------------|---|-----------|-------|--------|
| Tr↑↓ y Purcha             | ase invoice          | ALL | : Full entry     |                             |                   |          |                   | Cancel | Open items |   | Match re: | sults | ]:     |
| MANAGEMENT                | LINES CONTR          | OL  | COSTS            |                             |                   |          |                   |        |            |   |           |       |        |
| â                         |                      |     |                  |                             |                   |          |                   |        |            | * | ø ~       | -     | X      |
| Invoicing site $\star$    | Invoice type $\star$ |     | Entry number     |                             | Accounting date * | Interce  | ompany            |        |            |   |           |       | +      |
| → GB011 :<br>GB Comp      | INV<br>Invoice       | :   | PIN1611GB0110000 | 02 <b>Q</b> :               | 11/15/19          |          |                   |        |            |   |           |       |        |
|                           |                      |     |                  |                             |                   |          |                   |        |            |   |           |       | $\sim$ |
| Supplier *<br>→ GB015     | :                    | PI  | Q :              | Company name<br>Cycle World |                   |          | Pay approval *    | ,      | -          |   |           |       | â      |
| -                         |                      |     |                  | ojele Holia                 |                   |          | rialionzea to pay |        |            |   |           |       | С      |
| Reason                    |                      |     | Full Tax Num     | ber                         |                   | lax Date | <b>***</b>        |        |            |   |           |       | -      |
|                           |                      |     |                  |                             |                   |          |                   |        |            |   |           |       | Ø      |
|                           |                      |     |                  |                             |                   |          |                   |        |            |   |           | -     |        |

After that, don't forget to **Post** the invoice.

### **Export Tax Data**

After we input Tax Number Data for VAT In, Prepayment VAT In, Vat Out, and Prepayement VAT Out, the user should export these all data from system into .CSV File with format determined before. The .CSV file purpose is to import into E-SPT system. E-SPT System is the system provided by government for reporting Tax from taxable company or organization and generate E-Faktur document.

We've already create export template with standard CSV format that match for importing into E-SPT system. **XX3HTIH1** is template code for exporting VAT In and Prepayment VAT In data, while **XX3HTIH2** is template code for exporting VAT Out and Prepayment VAT Out data.

Use **GEXPOBJ** (Export) function to export Tax Data into .CSV. We can access this function through Usage  $\rightarrow$  Import/Export  $\rightarrow$  Exports.

### Step 1 : Export VAT Out Data

- Click on **GEXPOBJ**.
- On **Template To Use** field, fill with **XX3HTIH1** code for exporting VAT In, Prepayment VAT In Document.
- On **Range** detail you can use these filter :

|                                                                                                    | (?) X       |
|----------------------------------------------------------------------------------------------------|-------------|
| All > Usage > Imports / exports                                                                          | SAGE 🔻      |
| Exports                                                                                                  | OK Script : |
| Template to use *         XX3HTIH1       Q         Tax Invoice Out         Chrono management             | - C         |
| FILE GENERATION                                                                                          | <u>ش</u>    |
| Client  Server  Data file  RANGE   Q  X  X  X  X  X  X  X  X  X  X  X  X                                 |             |
| Field Start End                                                                                          |             |
| 1         I         No         Q.I         Q.I           2         I         Q.I         Q.I         Q.I |             |
|                                                                                                    |             |
| i Q k*                                                                                                   | <b>•</b>    |

- Cancel : you can export document tax from active tax number until cancelled tax number.
- Tax Date : you can export document tax with tax date range.
- After that, clik **Export** button. And you will be able download file like picture below.
- Rename the file with .csv file format.

### Step 2 : Export VAT In

- Click on **GEXPOBJ**.
- On **Template To Use** field, fill with **XX3TIH2** code for exporting VAT Out, Prepayment VAT Out Document.
- On **Range** detail you can use these filter :

|                                                                                                | d X    |
|------------------------------------------------------------------------------------------------|--------|
| All > Usage > Imports / exports SA                                                             | GE 🔹   |
| Exports OK Script                                                                              | ]:     |
| Template to use * XX3HTIH2 Q  XX3HTIH2 Q  Xax Invoice In Chrono management                     | ^ +    |
| FILE GENERATION                                                                                | ●<br>① |
| Client Server Data file                                                                        |        |
| RANGE                                                                                          |        |
| reld     start     end       1     #     Accounting date     Q.i       2     #     Q.i     Q.i |        |
| CRITERIA<br>: Q Z Z Z Z Z Z Z Z Z Z Z Z Z Z Z Z Z Z                                            | •      |

- Cancel : you can export document tax from active tax number until cancelled tax number.
- Tax Date : you can export document tax with tax date range.
- After that, clik **Export** button. And you will be able download file like picture below.
- Rename the file with .csv file format.